# Этап адресных заявок

Принять заявку на получение ЦФА в рамках модуля Юбилейный можно в желтом приложении Т (приложении Т-Банка) и также на сайте Т-Банка.

1

# Вход в личный кабинет в желтом приложении Т-Банка

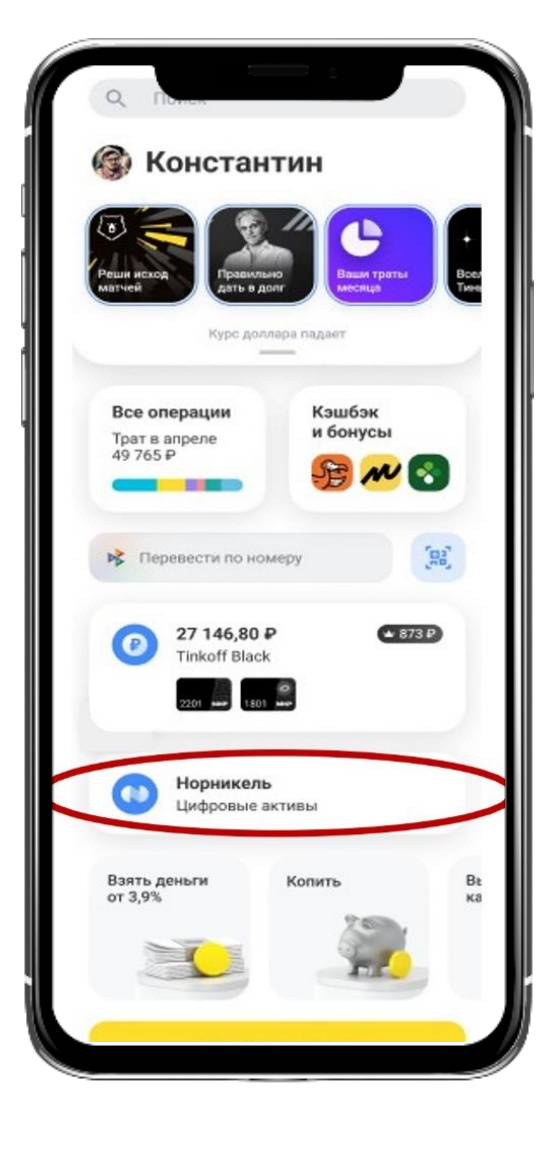

1.1

Если вы используете приложение, достаточно его открыть, и вы сразу попадете на <u>Главную страницу</u>

1.2

На Главной странице необходимо опуститься вниз и нажать на вкладку <u>«Норникель Цифровые</u> <u>активы»</u>

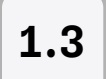

### Вкладка «Торговля»

 Если вы заходите через желтое приложение Т, то можете попасть на вкладку «Витрина». В этом случае нужно перейти на вкладку «Торговля» внизу экрана

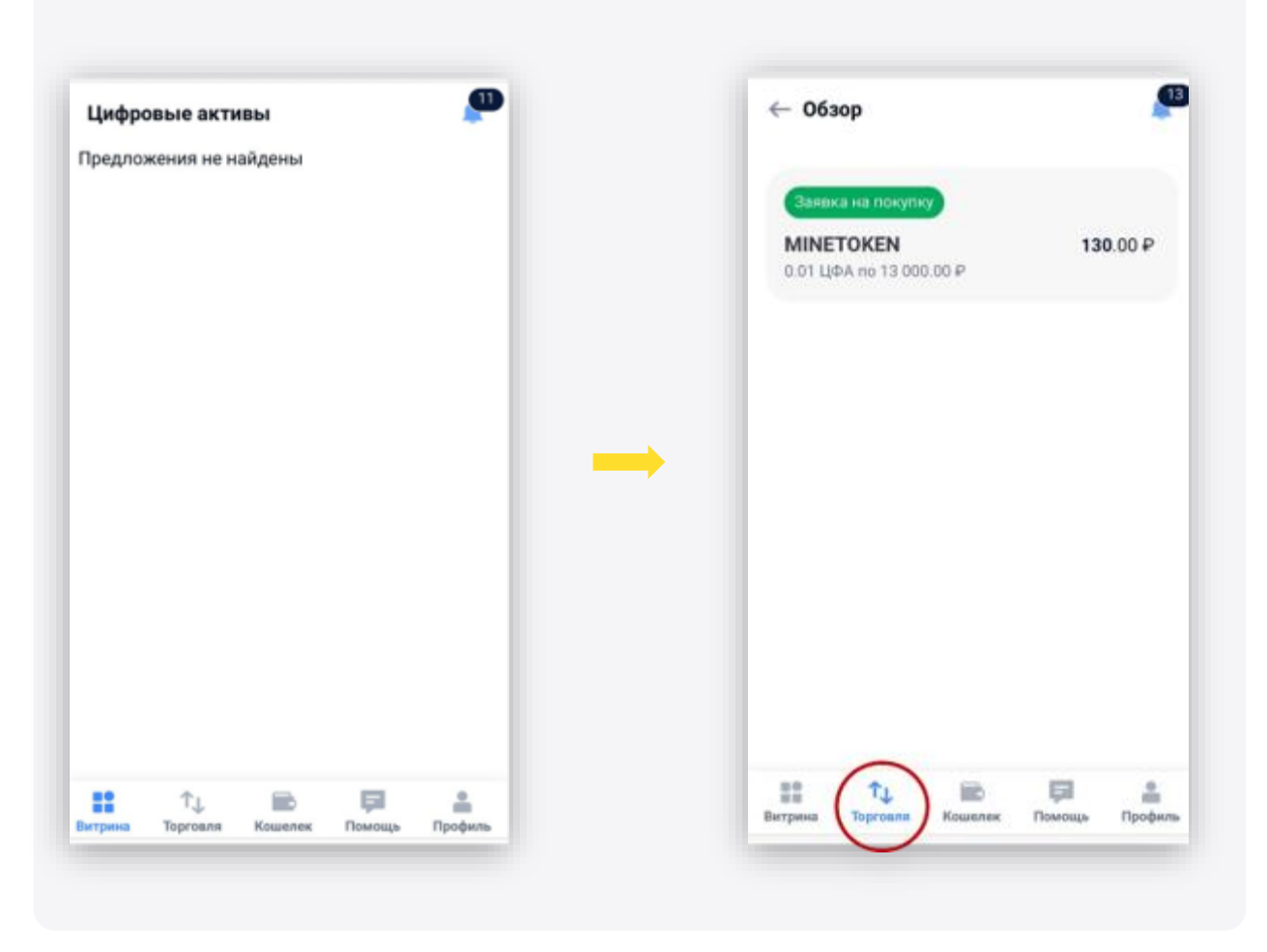

 Если вы заходите через сайт Т-Банка, сразу откроется вкладка «Торговля»

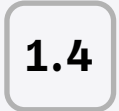

Заявка на покупку Minetoken

 На вкладке «Торговля» отобразится Заявка на покупку Minetoken, на нее нужно нажать

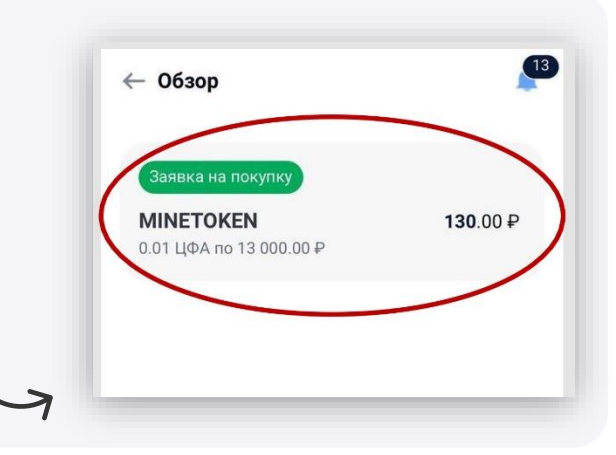

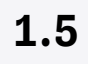

#### Принять заявку

Далее откроется окно для подтверждения заявки:

- Сначала нужно проставить галочку рядом с полем «Я соглашаюсь с Решением о выпуске и Уведомлением о рисках»
- 2. Далее нажать на кнопку «Подтвердить покупку»
- 3. Нажать на кнопку «Готово»

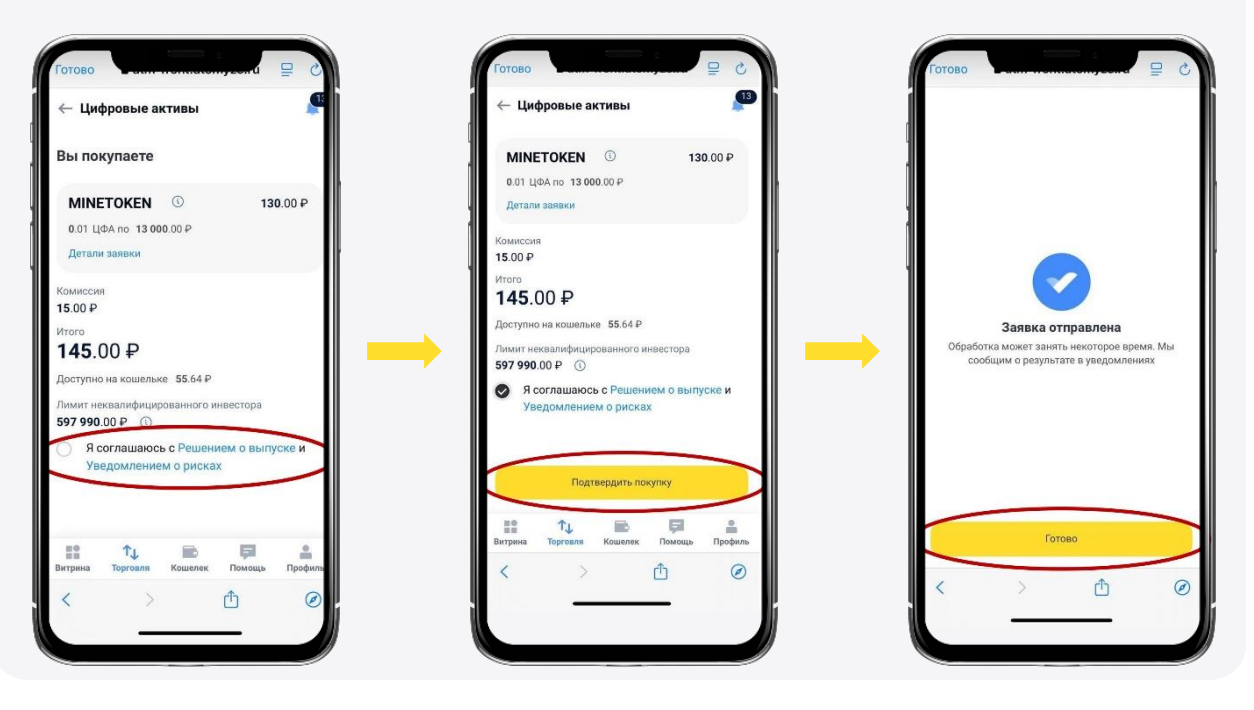

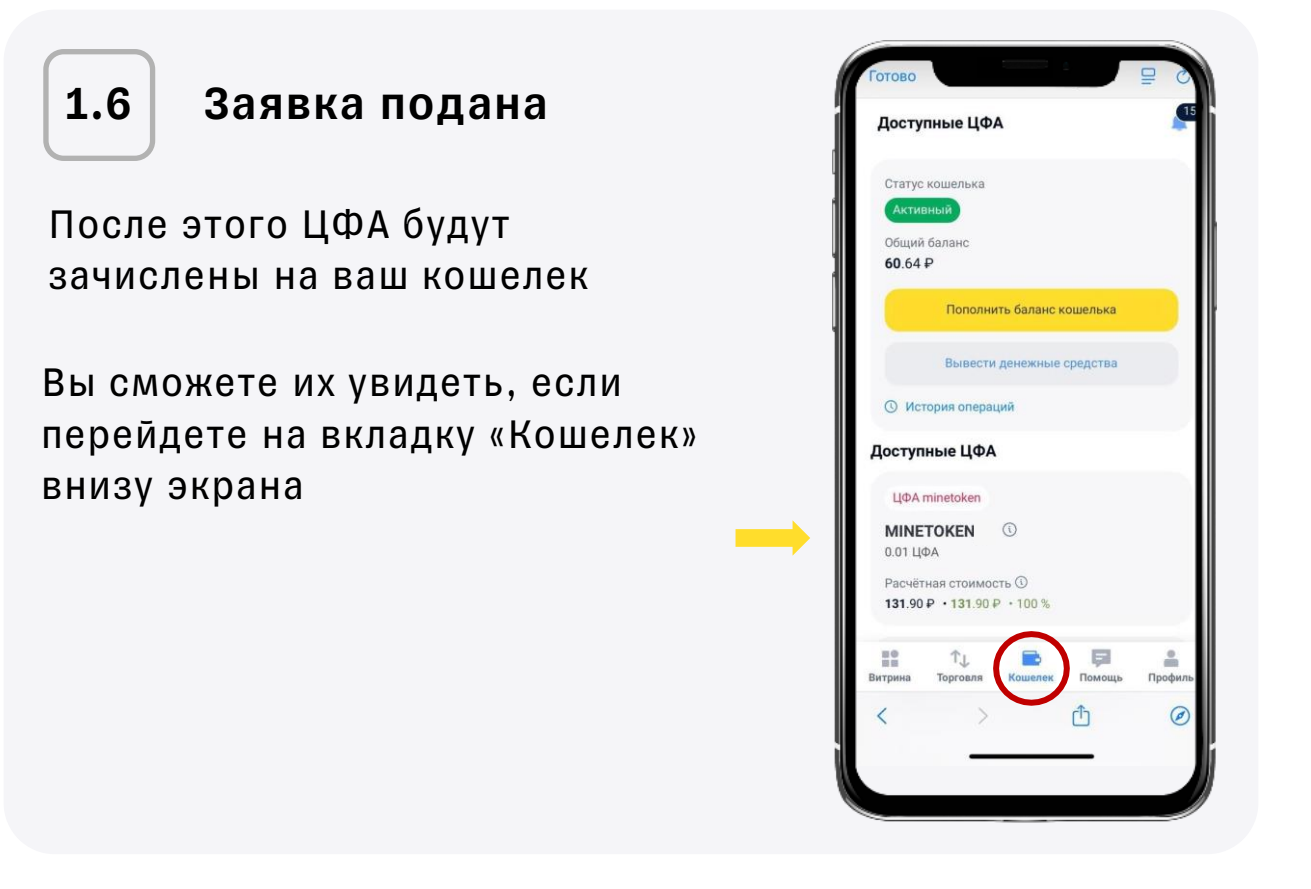

## Вход в личный кабинет на сайте Т-Банка

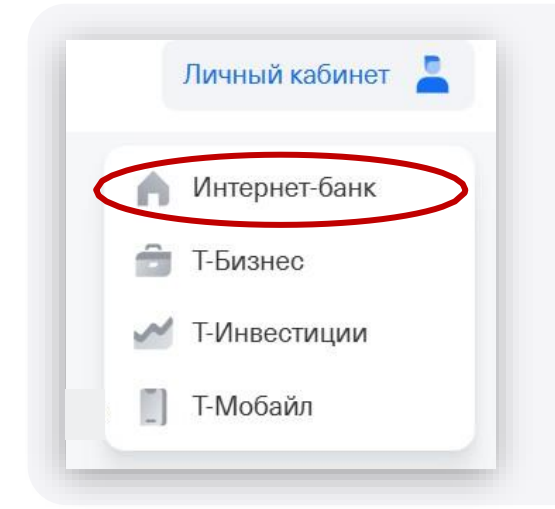

2

- Чтобы войти в личный кабинет нужно зайти на сайт Т-Банка по ссылке: <u>https://www.tbank.ru/</u>
- Далее нажать на «Личный кабинет» вверху экрана и в выпадающем меню выбрать «Интернет-банк»

Если это первый вход, потребуется ввести код из смс для авторизации. Далее откроется Главная страница

### **3** Вход в личный кабинет на сайте Атомайз

Чтобы войти в личный кабинет на сайте Атомайз, нужно перейти по ссылке: <u>https://atm-front.atomyze.ru/login/b2c</u>

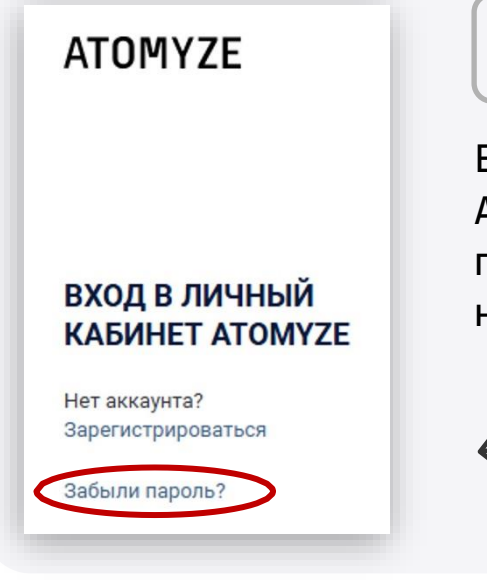

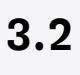

Если ранее вы не заходили на сайт Атомайз, то нужно будет установить пароль. Для этого нужно нажать на кнопку «Забыли пароль?»

3.3

3.1

На открывшейся странице нужно будет ввести номер телефона и нажать на «Восстановить пароль» и после этого ввести код из СМС

| 1 |                     |   |
|---|---------------------|---|
|   |                     |   |
|   |                     |   |
|   |                     | _ |
|   | ВОССТАНОВИТЬ ПАРОЛЬ |   |

3.4

Далее нужно будет придумать, ввести пароль для входа в личный кабинет и после этого нажать на кнопку «Установить пароль»

|                                                 |                                                                                     | ~ 4             |  |
|-------------------------------------------------|-------------------------------------------------------------------------------------|-----------------|--|
| Пароль должен содерж<br>букву, одну цифру и хот | ать как минимум 8 символов, в том числе одну заглав<br>я бы один специальный символ | вную и строчную |  |
| Подтвердите новь                                | ый пароль                                                                           |                 |  |
|                                                 |                                                                                     | ~               |  |
|                                                 | УСТАНОВИТЬ ПАРОЛЬ                                                                   |                 |  |
|                                                 |                                                                                     |                 |  |

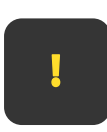

Пароль должен содержать как минимум 8 символов, в том числе одну заглавную и строчную букву, одну цифру и хотя бы один специальный символ

3.5

Далее вы увидите страницу Профиль в личном кабинете Атомайз. На этом этапе нужно нажать на кнопку «Восстановление ключей». Это будет необходимо для подтверждения заявки

3.6

Вы увидите вопрос «Доступен ли вам шифр безопасности?» На этот вопрос нужно ответить «Нет»

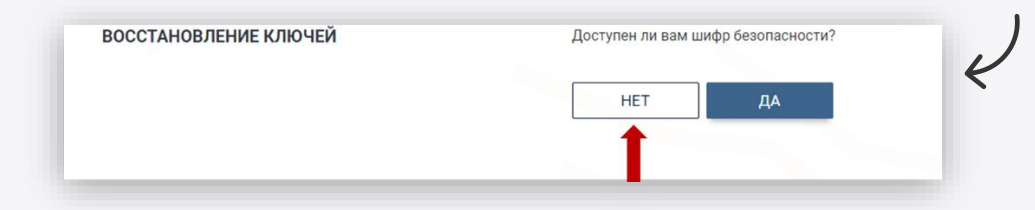

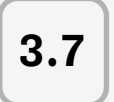

Далее потребуется ввести 4 последние цифры паспорта и смс-код, который будет отправлен на телефон

| ОССТАНОВЛЕНИЕ КЛЮЧЕИ                                                                                   | Последние 4 цифры вашего паспорта |  |
|----------------------------------------------------------------------------------------------------|-----------------------------------|--|
| пя восстановления ключей безопасности необходимо ввести<br>оследние 4 цифры вашего паспорта<br>- Назад |                                   |  |
|                                                                                                    | СБРОСИТЬ КЛЮЧИ                    |  |
|                                                                                                    |                                   |  |

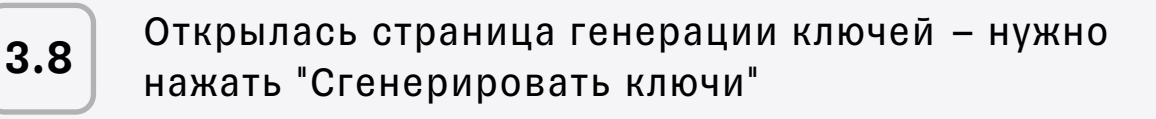

| ГЕНЕРАЦИЯ КЛЮЧЕЙ                                                                          | СГЕНЕРИРОВАТЬ КЛЮЧИ                                                                                                    |
|-------------------------------------------------------------------------------------------|----------------------------------------------------------------------------------------------------|
| Для продолжения пользования платформой вам необходимо<br>стенерировать шифровальные ключи | Публичный ключ                                                                                                    |
|                                                                                           | Приватный ключ                                                                                                    |
|                                                                                           | Шифр безопасности                                                                                                    |
|                                                                                           | and the second second se |
|                                                                                           | 2ABEDIII/ATL                                                                                                    |

l

Из поля «Приватный ключ» можно уже на этом этапе скопировать данные, чтобы в дальнейшем использовать его для подтверждения заявки. Важно скопировать именно приватный ключ полностью (он состоит из 128 символов)

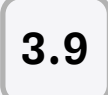

После генерации нужно нажать на кнопку "Сохранить данные". Это сохранит файл с шифром безопасности, публичным и приватным ключом

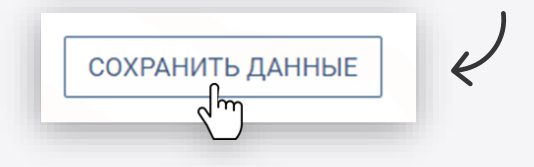

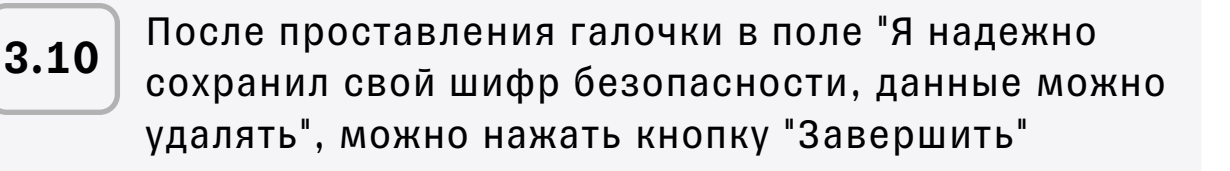

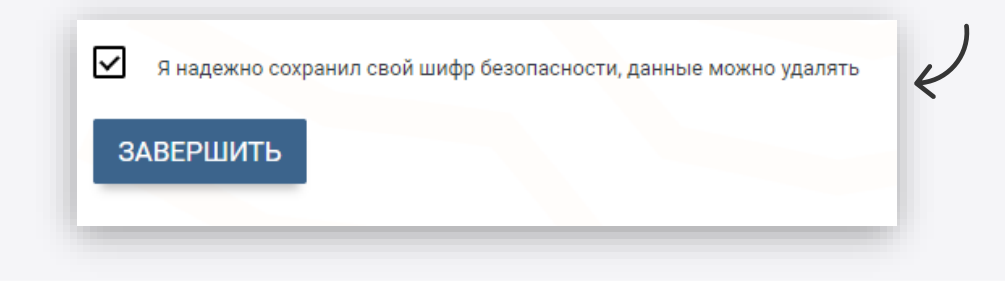

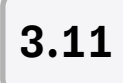

На этом этапе можно перейти к подтверждению заявки. Для этого нужно перейти на вкладку «Торговля»

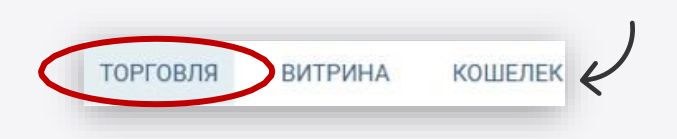

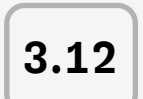

Далее нужно нажать на «Адресная торговля» и «Обзор» в разделе «Обзор предложений на рынке»

| АТОМУZЕ<br>Торговля / Безадресная торговля | ТОРГОВЛЯ ВИТРИНА КОШЕЛЕК                                                                                                    |
|--------------------------------------------|----------------------------------------------------------------------------------------------------|
| DESADPECHAR SARBAGE                        | Organization of the section of the section of t |

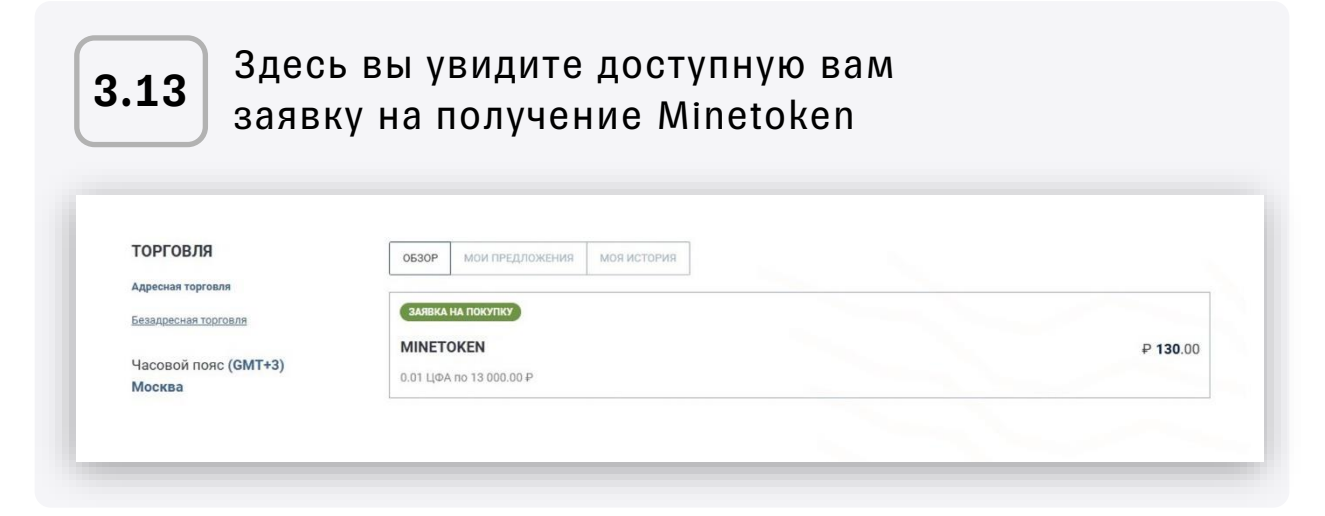

# 3.14

После нажатия на заявку вы попадете на экран подтверждения.

На этом этапе нужно проставить галочку рядом с полем «Я соглашаюсь с Решением о выпуске и Уведомлением о рисках». Далее нажать на кнопку «Подтвердить покупку»

| BELLIUKVITAETE                                                          |                  |
|-------------------------------------------------------------------------|------------------|
| BUTTOWNALLE                                                             |                  |
| MINETOKEN <sup>©</sup>                                                  | ₽ 130.00         |
| 0.01 ЦΦΑ no ₽ <b>13 000</b> .00                                         |                  |
| Детали заявки                                                           |                  |
| комиссия                                                                | ₽ 15.00          |
| КОНТРАГЕНТ                                                              | Запросить        |
| ИТОГО                                                                   | ₽ <b>145</b> .00 |
| Доступно на кошельке  ₽ 1 438.13                                        |                  |
| ЛИМИТ НЕКВАЛИФИЦИРОВАННОГО ИНВЕСТОРА                                    | ₽ 600 000.00 ()  |
| Я соглашаюсь с <u>Решением о выпуске</u> и <u>Уведомлением о рисках</u> |                  |
|                                                                         |                  |
|                                                                         |                  |

3.15

Вы увидите окно подтверждения покупки. В него нужно вставить Приватный ключ и нажать на кнопку «Подтвердить». Обратите внимание, что нужно скопировать именно приватный ключ

| подпись                        | подпись                   |
|--------------------------------|---------------------------|
| > АРГУМЕНТЫ ТРАНЗАКЦИИ 1 🛛 👳   | > АРГУМЕНТЫ ТРАНЗАКЦИИ 1  |
| ВВЕДИТЕ ПРИВАТНЫЙ КЛЮЧ         | ВВЕДИТЕ ПРИВАТНЫЙ КЛЮЧ    |
| Ключ                           | Ключ                      |
|                                |                           |
| L<br>Вставить из буфера обмена | Вставить из буфера обмена |
| отменить подтвердить           | отменить подтвердить      |

| 3.16 | Заявка принята, ЦФА можно увидеть<br>на вкладке «Кошелек»              |          |         |                                                        |
|------|------------------------------------------------------------------------|----------|---------|--------------------------------------------------------|
|      |                                                                        | ТОРГОВЛЯ | витрина | кошелек                                                |
|      | СТАТУС КОШЕЛЬКА<br>ОБЩИЙ БАЛАНС                                        |          |         | (активный) ∰<br>₽ 1 293.13                             |
|      | О. История операций                                                    |          |         | ПОПОЛНИТЬ БАЛАНС КОШЕЛЬКА<br>ВЫВЕСТИ ДЕНЕЖНЫЕ СРЕДСТВА |
|      | доступные цфа                                                          |          |         |                                                        |
|      | цфа мілетокел<br>тикер<br>наименование эмитента                        |          |         | МІNЕТОКЕМ 🛈<br>ООО "ЦИФРОВЫЕ АКТИВЫ"                   |
|      | КОЛИЧЕСТВО ЦФА<br>СТОИМОСТЬ ПРИОБРЕТЕНИЯ 1 ЦИФРОВОГО ПРАВА ПРИ ВЫПУСКЕ |          |         | 0.09<br>₽ 15 235.69                                    |
|      | ОБЩАЯ СТОИМОСТЬ АКТИВА<br>РАСЧЁТНАЯ СТОИМОСТЬ                          |          |         | ₽ 816.00<br>₽ 1 187.10 • ₽ 371.10 • 45.48 % ①          |